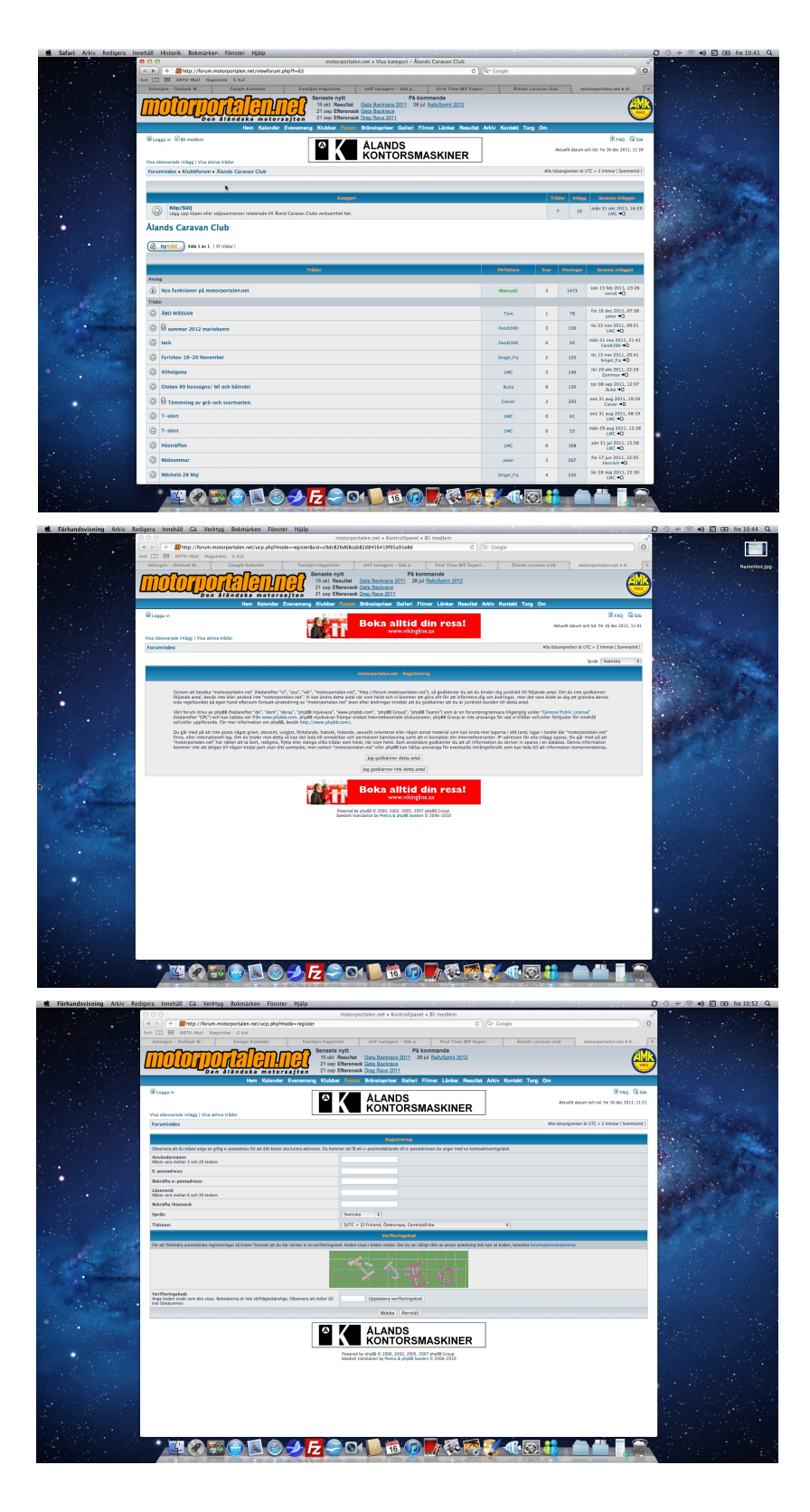

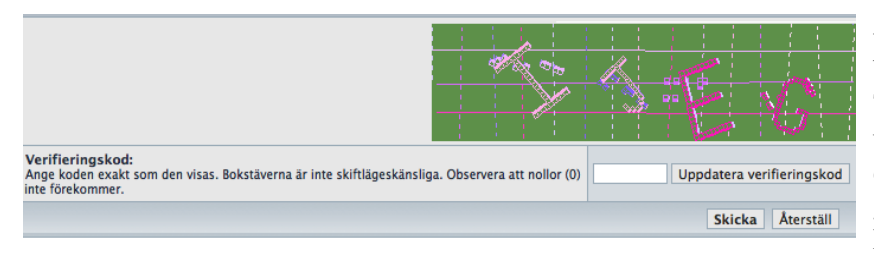

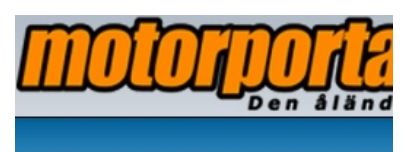

Starta din registrering genom att klicka på Bli medlem. Ny sida Öppnar.

| orportalen.net" eller phpBB kan hållas ansvarig |                                |  |  |  |
|-------------------------------------------------|--------------------------------|--|--|--|
|                                                 | Jag godkänner detta avtal      |  |  |  |
| [                                               | Jag godkänner inte detta avtal |  |  |  |

På den sidan finns bara det obligatoriska avtalet. Klicka på "Jag godkänner detta avtal"

| Användarnamn:<br>Måste vara mellan 3 och 20 tecken. |                                             |
|-----------------------------------------------------|---------------------------------------------|
| E-postadress:                                       |                                             |
| Bekräfta e-postadress:                              |                                             |
| Lösenord:<br>Måste vara mellan 6 och 30 tecken.     |                                             |
| Bekräfta lösenord:                                  |                                             |
| Språk:                                              | Svenska 🗘                                   |
| Tidszon:                                            | [UTC + 2] Finland, Östeuropa, Centralafrika |

Här får du börja registrera dig. I första fältet ska du skriva in ett användarnamn. Jag valde HenrikH som mitt användarnamn. Hitta på ett kort och enkelt och ett som andra medlemmar förstår vem det är.

I fält 2 och 3 ska du skriva in din Epost adress. Det ska göras 2 ånger för att undvika misstag.

I fältet 3 och 4 ska ett lösenord skrivas in. Du ska själv hitta på ett lösenord. Minst 6 tecken. Detta ska också skrivas 2 gånger för att undvika misstag.

Sist ska du skriva in verifieringskoden. Du ska skriva in bokstäverna eller siffrorna i bilden. Tycker du det är för svårt klicka på uppdatera verifireingskod så får du en ny. Detta kan du göra hur många gånger som helst. När du är klar klickar du på Skicka.

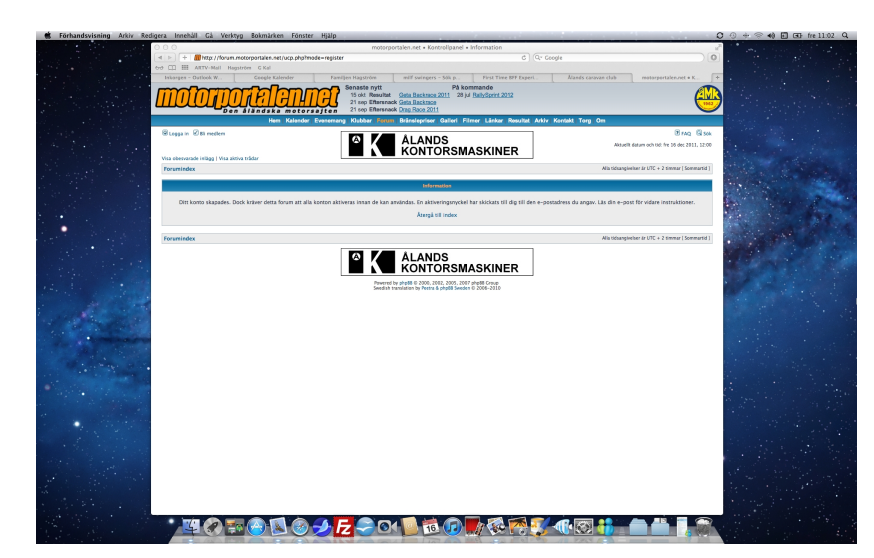

Blev allting rätt kommer du till denna tomma sida. Vart något fel markeras det med rött och du får ändra det. Användarnamnet måste vara unikt och är det upptaget måste du välja ett annat.

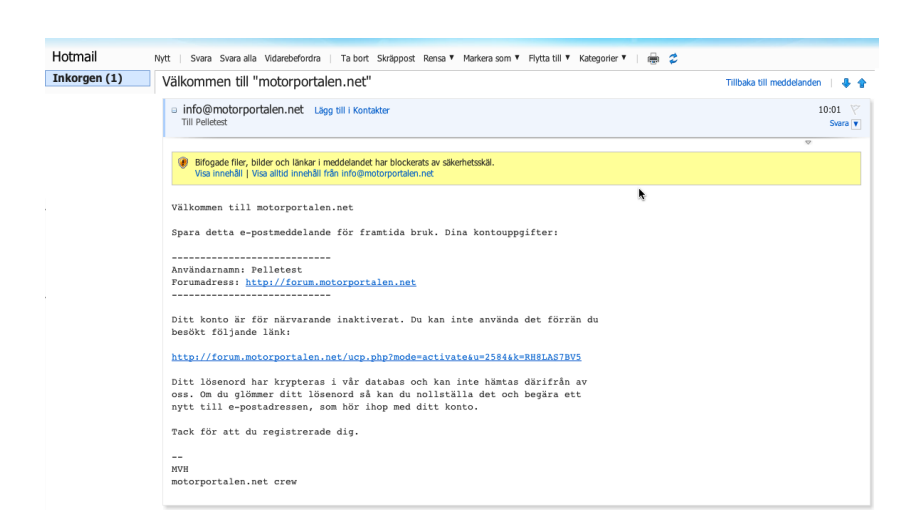

Nu är det dags att bekräfta att du är du. Detta gör du genom att öppna ditt E-mail program som du brukar använda och skrev du in rätt E-post adress tidigare så ska du ha fått ett mail från info@motorportalen.net

Öppna det, där fins två länkar klicka på den längre av dom. Detta öppnar forumet. Får du några varningsrutor så klicka OK eller Fortsätt eller vad det nu kan stå.

| 🗱 Safari Arkiv Redigera Innehåll Historik Bokmärken Fönster Hjälp                                                                                                    |                                |                        |                                               | 00+ * *                                  | GT fre 10:41 Q                            |
|----------------------------------------------------------------------------------------------------|--------------------------------|------------------------|-----------------------------------------------|------------------------------------------|-------------------------------------------|
| (+) (+) (+) (+) (+) (+) (+) (+) (+) (+)                                                                                                    | 6 Qr Geogle                    |                        | 0                                             |                                          |                                           |
| 6-9 III ATTV-Mail Registree C Kal<br>Informer - Ostock W., Cocole Kalender Kastlien Hastron mill Geneers - 505 p., First                                                                                                    | Time RFF Experi- Nands o       | acovan clab m          | etargertake.ort + V                           |                                          |                                           |
| Binotorportalentinee<br>Binotorportalentinee<br>Binotorportalentinee | H 2012                         |                        |                                               |                                          |                                           |
| Hen Kalander Evenerang Kikibar Fermi Brinslepriser Galleri Filmer Län                                                                                                    | kar Resultat Arkiv Kontakt Tor | y On                   |                                               | in the second                            |                                           |
| Regain @stiredun                                                                                                    | NER                            | Aktuellt datum         | 🖹 FAQ 🖓 SOK<br>907-102 fre 16 dec 2011, 11.39 |                                          |                                           |
| Via dervande inligg   Via sietva ridar<br>Forsmindex = Kubbforum = Alands Caravan Club                                                                                                    |                                | Alla tidsangivelser är | UTC + 2 simmar ( Sommartid )                  | and the second                           |                                           |
|                                                                                                    |                                |                        |                                               |                                          |                                           |
| Kanget                                                                                                    |                                | Trider Inlig           | g Serente inlägget                            | 1 1 1 1 1 1 1 1 1 1 1 1 1 1 1 1 1 1 1    | 1. S. S. S. S. S. S. S. S. S. S. S. S. S. |
| Kóp/Salj Lágg upp köpes eller säljesannonser reisterade till Aland Caravan Clube verkaamhet här.                                                                                                    |                                | 7 10                   | mān 31 okt 2011, 16:29<br>LNC +O              |                                          | 100                                       |
| Alands Caravan Club                                                                                                    |                                |                        |                                               |                                          |                                           |
|                                                                                                    |                                |                        |                                               | 1. 1. 1. 1. 1. 1. 1. 1. 1. 1. 1. 1. 1. 1 |                                           |
|                                                                                                    |                                |                        |                                               |                                          |                                           |
| ndav                                                                                                    | Nofattare                      | Sear Miselegar         | Sevaste Mägget                                |                                          |                                           |
| Analog                                                                                                    |                                |                        |                                               | and the second                           |                                           |
| Nya funktioner på motorportalen.net                                                                                                    | MarcusC                        | 3 1473                 | wrob +0                                       |                                          |                                           |
| (i) Allo MASSAN                                                                                                    | Tore                           | 1 78                   | fre 16 dec 2011, 07:38                        |                                          |                                           |
| O B segme 2012 melabana                                                                                                    | Fendt390                       | 3 152                  | tis 22 nov 2011, 09.01                        |                                          |                                           |
| () us                                                                                                    | Feed(1990                      | 0 43                   | min 21 nov 2011, 21:41                        |                                          |                                           |
| Control of the second second sec                                                                                                    | Second Sta                     |                        | Fandt360 +0<br>Us 15 nev 2011, 20.41          |                                          |                                           |
|                                                                                                    | 1940                           |                        | Sriget_Fia =0<br>lite 29 okt 2011, 22:29      |                                          |                                           |
| Deter to because M art bitter                                                                                                    | Luba                           | 0 120                  | Tor 06 sep 2011, 12:07                        | Sec. 19                                  |                                           |
|                                                                                                    |                                | 2 202                  | Bubs +D<br>ces 31 aug 2011, 19:29             |                                          |                                           |
| er terrinning av gra-om svartvatten.                                                                                                    | Career                         |                        | Carver +D<br>ees 31 aug 2011, 08:19           |                                          |                                           |
|                                                                                                    | UNC                            | 0 81                   | UNC +0                                        |                                          |                                           |
|                                                                                                    | UNC                            | 0 53                   | UNC +0                                        |                                          |                                           |
| Westalles                                                                                                    | Dec                            | 0 268                  | LNC +0                                        |                                          |                                           |
| Widsonnar 🖉                                                                                                    | pater                          | 3 207                  | De Haradi                                     |                                          |                                           |
| Ø Mockelo 28 Maj                                                                                                    | SnipeUFia                      | 4 220                  | UNC +0                                        |                                          |                                           |
|                                                                                                    | se 💏 🌠 🐨 🛛                     | रा 👬 👘                 |                                               |                                          |                                           |

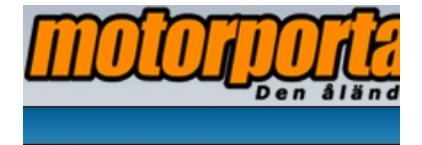

Logga in 🗹 Bli medlem

Nu är du registrerad och kan logga in med ditt användarnamn och lösenord du skapade tidigare.

Om du använder din egna dator kan rekommenderar jag att du kryssar i rutan Logga in mig automatiskt .....

| Log  | ja in                      |                                                                                                    |
|------|----------------------------|----------------------------------------------------------------------------------------------------|
| dig. | Användarnamn:<br>Lösenord: | Bli medlem<br>Jag har glömt mitt lösenord.<br>Skicka om e-postmeddelandet med aktiveringslänken.<br>Logga in mig automatiskt vid varje besök. |
|      |                            | Dölj att jag är online denna session.                                                                                                    |

Nu kommer du automatiskt till motorportalens alla forum. Leta upp Ålands Caravan Club och klicka på den. Ganska långt ner på sidan.